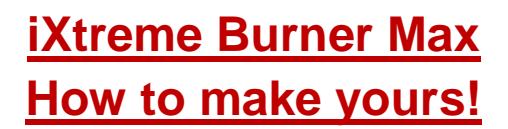

Firstly you need a compatible DVD Writer the range is listed below:

LiteOn iHas124-XX B LiteOn iHas224-XX B LiteOn iHas324-XX B LiteOn iHas424-XX B LiteOn iHas524-XX B LiteOn iHas624-XX B

(The XX varies – the important part is the firmware version B: denotes chipset)

#### THIS TUTORIAL SHOWS THE PROCESS FOR 324! ENSURE YOU USE CORRECT UPGRADE.EXE AND CORRECT FW FOR YOUR DRIVE! (at time of writing the AL1A firmware was used – release will be AL1B)

Then of course you need the custom iXtreme Burner Max firmware for your relevant model.

You will also require the drive upgrade.exe, again ensure correct one for your drive!

Plus 2 other utility programs from

# codeguys.rpc1.org

#### EEPROM Utility (v6.2.0) Flash Utility (v6.0.1)

| Name                                  | Date modified    | Туре               | Size     |
|---------------------------------------|------------------|--------------------|----------|
| AL1A.EXE                              | 14/10/2011 18:07 | Application        | 1,222 KB |
| EEPROM_Utility.exe                    | 18/02/2011 13:14 | Application        | 344 KB   |
| Flash_Utility.exe                     | 17/02/2011 16:47 | Application        | 370 KB   |
| iHAS-324B-AL1A-MKM001MKM003-final.bin | 16/10/2011 11:02 | Virtual CloneDrive | 2,048 KB |

Firstly – connect your drive (normal onboard SATA should be more than adequate) and you can also use X360USB Pro if you wish. (I'm not going explain connecting a SATA cable)

Ensure your drive shows in device manager and is listed in windows.

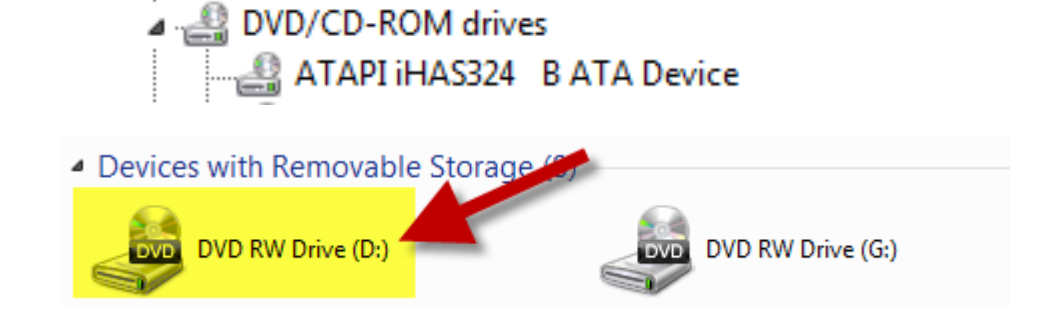

### **Upgrade Your Drive**

Now run the upgrade.exe relevant to your drive.

| Name                                   | Date modified    | Туре               | Size     |  |  |
|----------------------------------------|------------------|--------------------|----------|--|--|
| AL1A.EXE                               | 14/10/2011 18:07 | Application        | 1,222 KB |  |  |
| EEPROM_Utinty_exe                      | 18/02/2011 13:14 | Application        | 344 KB   |  |  |
| Flash_Utility.exe                      | 17/02/2011 16:47 | Application        | 370 KB   |  |  |
| iHAS-324B-AL1A-MKM001MKM003-final.bin  | 16/10/2011 11:02 | Virtual CloneDrive | 2,048 KB |  |  |
| Ensure the correct one for your drive! |                  |                    |          |  |  |

(Ensure it is for YOUR iHas drive before you continue)

| Warning |                                                                                                    |
|---------|----------------------------------------------------------------------------------------------------|
| 1       | This flash utility only supports ATAPI iHAS324 B drive.<br>NOTICE :<br>1> Please REMOVE disc and close all applications before running this<br>utility !<br>2> Don't turn off the system while flash is in progress.<br>Do you wish to continue ? |
|         | Yes No                                                                                                    |

Click Yes Button

Once complete it will ask you to reboot the PC (do so before you continue!)

#### BackUp your Current Firmware and EEPROM

For safety – you should backup your current drive firmware and EEPROM.

| Now open the EEPROM Utility          | y – Ensure the co | rrect Drive (iHas) |          |
|--------------------------------------|-------------------|--------------------|----------|
| Name                                 | Date modified     | Туре               | Size     |
| AL1A.EXE                             | 14/10/2011 18:07  | Application        | 1,222 KB |
| / EEPROM_Utility.exe                 | 18/02/2011 13:14  | Application        | 344 KB   |
| Flash_Utility.exe                    | 17/02/2011 16:47  | Application        | 370 KB   |
| iHAS-324B-AL1A-MKM001MKM003-final.bm | 16/10/2011 11:02  | Virtual CloneDrive | 2,048 KB |

| D:ATAPI iHAS324 B AL1A 2011/05/09 09:16<br>Eeprom CrossFlash Checksum Slim 20x RPM Options Bitsetting Region About |
|----------------------------------------------------------------------------------------------------|
| Eeprom CrossFlash Checksum Slim 20x RPM Options Bitsetting Region About                                            |
|                                                                                                    |
|                                                                                                    |
|                                                                                                    |
|                                                                                                    |
| Backup Eeprom Restore Eeprom Clear Media Learn                                                                     |
| Make sure you select the correct drive                                                                             |
| codeguys.rpc1.org                                                                                                  |

press the **Backup Eeprom** button.

| Save EEPROM   | File          |                          |      |               | X      |
|---------------|---------------|--------------------------|------|---------------|--------|
| Save in:      | 📔 New folder  | •                        | •    | ← 🗈 📸 🕶       |        |
| Ca            | Name          | ~                        |      | Date modified | Туре   |
| Recent Places |               | No items match yo        | ur s | earch.        |        |
|               |               |                          |      |               |        |
| Desktop       |               |                          |      |               |        |
| Librarias     |               |                          |      |               |        |
|               |               |                          |      |               |        |
| Computer      |               |                          |      | ×             |        |
|               |               |                          |      |               |        |
| Network       |               |                          |      |               |        |
|               | •             | III                      |      |               | •      |
|               | File name:    | ATAPI_iHAS324_B_AL1A.bin |      | •             | Save   |
|               | Save as type: | Binary files (*.bin)     |      | •             | Cancel |

Click Save. Once finished click Exit

| A EEPROM Utility for PLDS Based Optical Drives v6.2.0                                                         |
|----------------------------------------------------------------------------------------------------|
| D:ATAPI iHAS324 B AL1A 2011/05/09 09:16 🗸                                                                     |
| Eeprom     CrossFlash     Checksum     Slim     20x RPM     Options     Bitsetting     Region     About     I |
|                                                                                                    |
|                                                                                                    |
| Radius Forrom Bestere Forrom Class Media Lasm                                                                 |
|                                                                                                    |
| Backup of EEPROM saved.                                                                                       |
| codeguys.rpc1.org                                                                                             |

## Open the Flash Utility

| AL1A.EXE                              | 14/10/2011 18:07 | Application        | 1,222 KB |
|---------------------------------------|------------------|--------------------|----------|
| EEPROM_Utility.exe                    | 18/02/2011 13:14 | Application        | 344 KB   |
| EEPROM_Utility.ini                    | 17/10/2011 19:49 | Configuration sett | 1 KB     |
| Plash_Utility.exe                     | 17/02/2011 16:47 | Application        | 370 KB   |
| iHAS-324B-AL1A-MKM001MKM003-final.bin | 16/10/2011 11:02 | Virtual CloneDrive | 2,048 KB |

#### Ensure Correct Drive (iHas) is showing

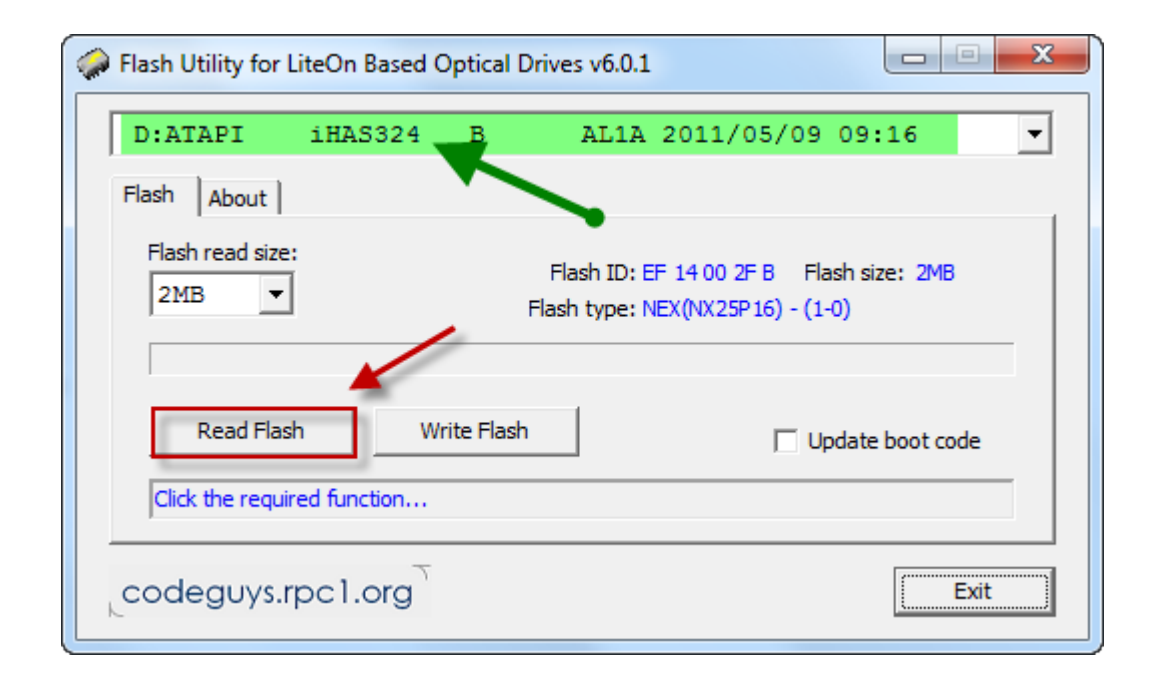

Click the Read Flash Button (should already have automatically selected the 2MB Option)

| 🧼 Save FLASH to | File                               |                  | x           |
|-----------------|------------------------------------|------------------|-------------|
| Save in:        | New folder                         | ← 🗈 📸 🕶          |             |
| C.              | Name                               | Date modified    | Туре        |
| Recent Places   | ATAPI_iHAS324_B_AL1A.bin           | 17/10/2011 19:48 | Virtual Clc |
|                 |                                    |                  |             |
| Desktop         |                                    |                  |             |
| Libraries       |                                    |                  |             |
|                 |                                    | × 1              |             |
| Computer        |                                    | $\mathbf{i}$     |             |
| Network         |                                    |                  |             |
|                 | ▲ []                               | ×                | Þ           |
|                 | File name: AL1A.bin                | -                | Save        |
|                 | Save as type: Binary files (*.bin) | •                | Cancel      |

Click Save

# Writing the Max iXtreme Firmware!

| Plash Utility for LiteOn Based Optical | I Drives v6.0.1                                                             |
|----------------------------------------|-----------------------------------------------------------------------------|
| D:ATAPI iHAS324 B                      | AL1A 2011/05/09 09:16 🔹                                                     |
| Flash About                            |                                                                             |
| Flash read size:<br>2MB 💌              | Flash ID: EF 14 00 2F B Flash size: 2MB<br>Flash type: NEX(NX25P16) - (1-0) |
| Read Flash Write Flas                  | sh 🔽 Update boot code                                                       |
| FLASH image file saved.                |                                                                             |
| codeguys.rpc1.org                      | Exit                                                                        |

With the Flash Utility still open (ensure iHas selected)

Click Write Flash Button

| Flash Utility | y for LiteOn Based Optical Drives                                                                                                    |
|---------------|----------------------------------------------------------------------------------------------------|
|               | WARNING: HAVE YOU SELECTED THE CORRECT DRIVE?<br>D:ATAPI iHAS324 B AL1A 2011/05/09 09:16<br>NOTE: This is VERY EXPERIMENTAL! Proceed with extreme caution!<br>Do not proceed if you do not have the experience to recover your drive<br>at DOS with MTKFlash or XSF!<br>No model checking is performed! Make sure you are writing firmware<br>to the selected drive that is compatible with its hardware!<br>Do you want to proceed? |
|               | Yes No                                                                                                    |

Click Yes Button!

| Write FLASH                        | from File       |                                    |                  | ×         |
|------------------------------------|-----------------|------------------------------------|------------------|-----------|
| Look in:                           | AL1A-MKM        | 001MKM003                          | ← 🗈 💣 📰▼         |           |
| œ.                                 | Name            | *                                  | Date modified    | Туре      |
| De sent Diress                     | AL1A.EXE        |                                    | 14/10/2011 18:07 | Applicat  |
| Recent Places                      | EEPROM_         | Utility.exe                        | 18/02/2011 13:14 | Applicat  |
|                                    | 🔷 🖗 Flash_Utili | ty.exe                             | 17/02/2011 16:47 | Applicat  |
| Desktop                            | 🕑 iHAS-324E     | 3-AL1A-MKM001MKM003-final.bin      | 16/10/2011 11:02 | Virtual C |
| Libraries<br>Libraries<br>Computer |                 |                                    |                  |           |
| Network                            | •               | III                                |                  | L ,       |
| Network                            | File name:      | iHAS-324B-AL1A-MKM001MKM003        | final.bin 💌      | Open      |
|                                    | Files of type:  | Binary/Flasher files (*.bin;*.exe) | •                | Cancel    |
|                                    |                 | Open as read-only                  |                  |           |

Navigate and select the correct Firmware for your drive model. (Very important)

Click Open Button

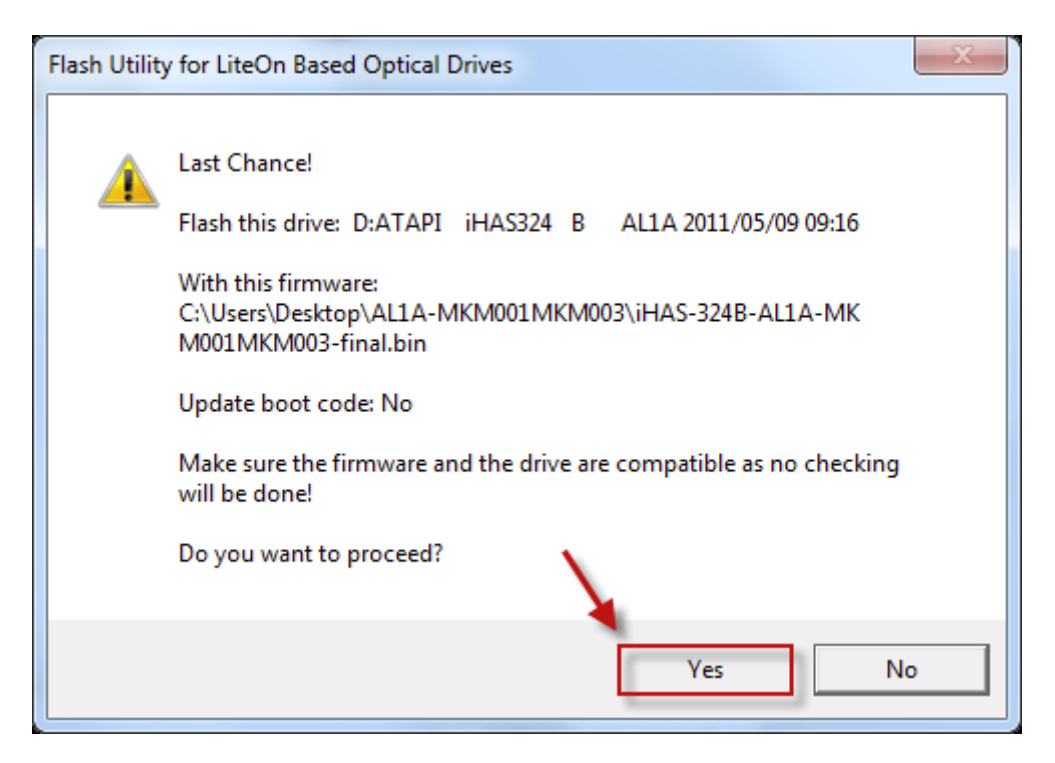

If you are 100% sure you have chosen correct file

Click Yes Button

# Wait for the flash to finish

| Flash Utility for LiteOn Based Optic                                   | al Drives v6.0.1                                                            |  |  |  |
|------------------------------------------------------------------------|-----------------------------------------------------------------------------|--|--|--|
| D:ATAPI iHAS324 B                                                      | AL1A 2011/05/09 09:16 🗸                                                     |  |  |  |
| Flash About                                                            |                                                                             |  |  |  |
| Flash read size:                                                       | Flash ID: EF 14 00 2F B Flash size: 2MB<br>Flash type: NEX(NX25P16) - (1-0) |  |  |  |
| Read Flash Write F                                                     | iash 🔲 Update boot code                                                     |  |  |  |
| Writing FLASH Please wait even if the progress bar has reached the end |                                                                             |  |  |  |
| codeguys.rpc1.org                                                      | Exit                                                                        |  |  |  |

| Flash Utility for LiteOn Based Optical Drives v6.0.1 |             |                                                                            |     |  |
|------------------------------------------------------|-------------|----------------------------------------------------------------------------|-----|--|
| D:ATAPI iHAS                                         | 324 B       | AL1A 2011/05/09 09:16                                                      | •   |  |
| Flash About                                          |             |                                                                            |     |  |
| Flash read size:                                     | F           | Flash ID: EF 14 00 2F B Flash size: 2MB<br>lash type: NEX(NX25P16) - (1-0) |     |  |
|                                                      |             |                                                                            |     |  |
| Read Flash                                           | Write Flash | Update boot cod                                                            | e   |  |
| FLASH write complete.                                |             |                                                                            |     |  |
| codeguys.rpc1.                                       | org         | E                                                                          | xit |  |

Click Exit!

YOU ARE DONE!

### THANKS:

c4eva – for your genius! Dedication and hard work

Team Jungle – awesome

Team Xecuter – for your unfaltering support

codeguys.rpc1.org – for your LiteOn Utilities

Defosho – OPC for 4x burning on MKM003

Testers – for your time and the seriously stupid amount of wasted discs!

# **Imgburn Notes:**

# Remember the Max iXtreme Burner will only successfully write at a Maximum speed of 4x on MKM003 (with OPC) and 2.4x on MKM001 (without OPC) DVD+R DL

(Imgburn is the suggested burning software for writing)

Ensure you select **perform OPC before write** in the **settings** page as shown below if you intend to use 4x.

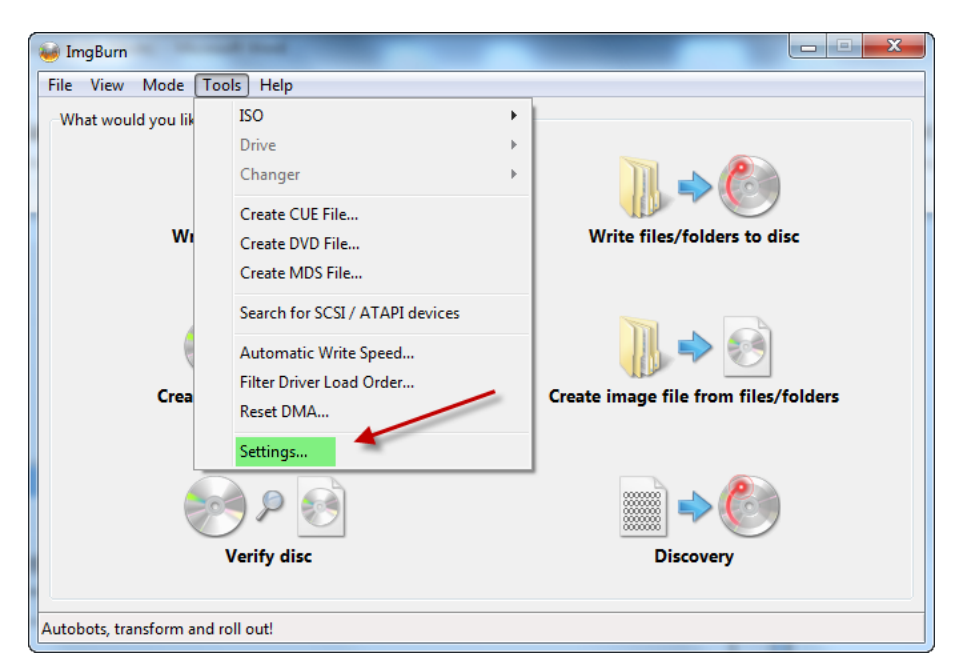

| Settings                                                                                                    |                                                                                       |        |                                                                                                    |                                                                                           |                                                                                              |                    | ×      |
|----------------------------------------------------------------------------------------------------|---------------------------------------------------------------------------------------|--------|----------------------------------------------------------------------------------------------------|-------------------------------------------------------------------------------------------|----------------------------------------------------------------------------------------------|--------------------|--------|
| Events                                                                                                    | Registry                                                                              |        |                                                                                                    | File Locations                                                                            |                                                                                              |                    |        |
| General Read Build                                                                                                    | Write                                                                                 | Verify | Graph Dat                                                                                                    | ta                                                                                        | I/O                                                                                          | Device             | Sounds |
| Page 1   Page 2     Options   Write Mode:     Write Type:   Link Size:     Image: Auto 'Change Book Type' (*)   Use 'Normal' For BD Video D     Image: Use 'Normal' For BD Video D   Image: Perform OPC Before Write     Image: DVD+R Reserve Track   DVD+R Reserve Track     Image: DVD+R DL Only Write To First I   DVD+R DL Only Write To First I     Image: DVD-RAM / BD-RE FastWrite (*)   Image: Pile BURN-Proof     Image: DVD-RAM / BD-RE FastWrite (*)   Image: Pile System     Image: Occk Volume - Exclusive Access   Image Ignore Mounted File System     Image: Occk Volume - Exclusive Access   Image Ignore Mounted File System     Image: Occk Volume - Exclusive Access   Image Ignore Mounted File System     Image: Occk Volume - Exclusive Access   Image Ignore Mounted File System     Image: Occk Volume - Exclusive Access   Image Ignore Mounted File System     Image: Occk Volume - Exclusive Access   Image Ignore Mounted File System     Image: Occk Volume - Exclusive Access   Image Ignore Mounted File System     Image: Occk Volume - Exclusive Access   Image Ignore Mounted File System     Image: Occk Volume - Exclusive Access   Image Ignore Mounted File System     Image: Occheck 'Delete Image'   Image Ignore Mounted File Syst | Auto<br>DAO/SAO<br>Auto<br>Discs (*)<br>Radius) (*)<br>.ayer (*)<br>)<br>s<br>Drivers |        | ntions<br>yer Break (Fc<br>Calculate<br>User Spe<br>Sectors in<br>Auto 'Expor<br>for 4x<br>for 2<br>CD-TEXT - U<br>Remember<br>r safety E | or DL N<br>e Optin<br>cified<br>L0:<br>t Grap<br>Ensu<br>Use Ar<br>'Copie<br>Ensur<br>bui | Media)<br>mal<br>h Data'<br>ure ticked<br>Jnticked<br>nsi CodePag<br>es'<br>re you ver<br>m! | 2086912<br>d<br>je |        |
| Restore Defaults                                                                                                    |                                                                                       |        |                                                                                                    |                                                                                           |                                                                                              | OK                 | Cancel |

#### Before Writing Ensure you have Verify ticked!

| 🥪 ImgBurn                                                                                                  |                                                                      |
|----------------------------------------------------------------------------------------------------|----------------------------------------------------------------------|
| File View Mode Tools Help                                                                                  |                                                                      |
| Source 🖾 C:\\gow3ap25\forza4-d2.dvd 🔯 🗞                                                                    | ATAPI iHAS324 B AL1A (ATA)<br>Current Profile: N/A                   |
| Label: DVD_ROM<br>Imp ID: Microsoft CDIMAGE UDF<br>File Sys: ISO9660, UDF (1.50)                           |                                                                      |
| Sectors: 4,267,015 (MODE1/2048) (LB: 2,133,520)<br>Size: 8,738,846,720 bytes<br>Time: 948:15:40 (MM:SS:FF) |                                                                      |
| Destination                                                                                                |                                                                      |
| 🔮 [0:0:0] ATAPI iHAS324 B (D:) 🔻                                                                           |                                                                      |
| 🚱 🗌 Test Mode 🔽 Verify 👘 🤯                                                                                 | Ensure You tick Verify before you start writing - to check your burn |
|                                                                                                    | Settings   Write Speed: 2.4x   Copies: 1                             |
| Device Not Ready (Medium Not Present - Tray Closed)                                                        |                                                                      |

Your burn maybe successful but you need to verify it to ensure it is 100%